# Using SmartBits SMB-2000 Traffic Generator/Analyzer with SmartWindows Application

## CONNECTING TO THE DEVICE

1. Select SMB-2000 by clicking on the icon:

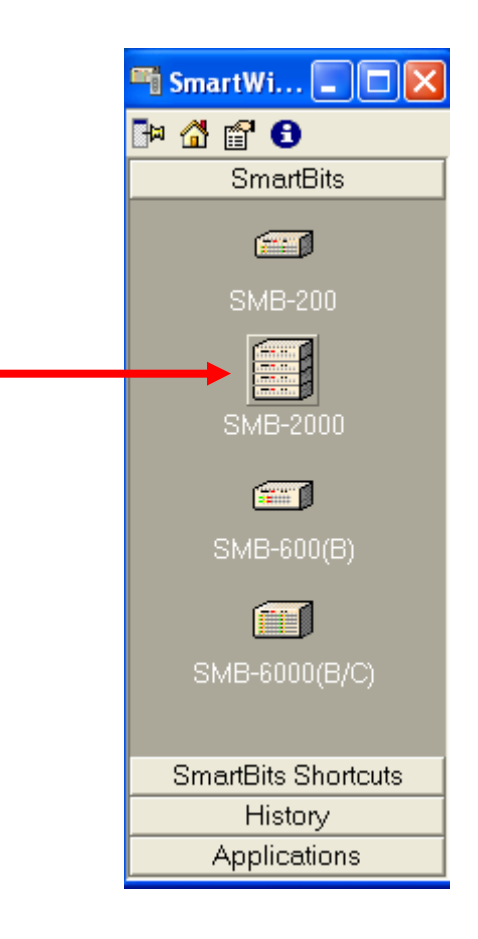

| 🚮 Sma                        | 🖺 SmartWindow - (Untitled) |                   |                   |                   |                   |                   |                   |                   |                   |                   |                   |                   |                   |                   | X                 |                   |                   |                   |                   |                   |         |   |
|------------------------------|----------------------------|-------------------|-------------------|-------------------|-------------------|-------------------|-------------------|-------------------|-------------------|-------------------|-------------------|-------------------|-------------------|-------------------|-------------------|-------------------|-------------------|-------------------|-------------------|-------------------|---------|---|
| File Ed                      | it A                       | ction             | s O               | ption             | s T               | ests              | Adr               | nin               | View              | Не                | lp                |                   |                   |                   |                   |                   |                   |                   |                   |                   |         |   |
| Transmit<br>Status           | 0                          | 0                 | <                 | ATN               | 1 Tral            | fic S             | etup.             |                   | þ                 | 0                 | 0                 | 0                 | 0                 | 0                 | 0                 | 0                 | 0                 | 0                 | 0                 | 0                 | SM      | ^ |
| Trigger                      | 0                          | $^{\circ}$        | <                 | Cor               | inecti            | on Se             | etup.             |                   | 0                 | 0                 | 0                 | 0                 | $^{\circ}$        | $^{\circ}$        | $^{\circ}$        | $^{\circ}$        | $^{\circ}$        | $^{\circ}$        | 0                 | $^{\circ}$        | B       |   |
| Receive                      | 0                          | 0                 | 0                 | Prei              | feren             | ces               |                   | 0                 | -0                | 0                 | 0                 | 0                 | 0                 | 0                 | 0                 | 0                 | 0                 | 0                 | 0                 | 0                 | G       |   |
| Lic Error<br>Mode→<br>Speed→ | Half                       | Half              | Half              | Half              | Half              | Half              | Half              | Half              | Half              | Half              | Half              | Half              | Half              | Half              | Half              | Half              | Half              | Half              | Half              | Half              | Ö       |   |
| Link→<br>Card Type           | 6205                       | 6205              | 6205              | 6205              | 6205              | 6205              | 6205              | 6205              | 6205              | 6205              | 6205              | 6205              | 6205              | 6205              | 6205              | 6205              | 6205              | 6205              | 6205              | 6205              | P       |   |
| emostBite                    | 01                         | 02                | 03                | 04                | 05                | 06                | 07                | 08                | 09                | 10                | 11                | 12                | 13                | 14                | 15                | 16                | 17                | 18                | 19                | 20                | #1      |   |
| genariaies                   | Start                      | Start             | Start             | Start             | Start             | Start             | Start             | Start             | Start             | Start             | Start             | Start             | Start             | Start             | Start             | Start             | Start             | Start             | Start             | Start             | Start   |   |
| Transmit<br>Status           | 0                          | 0                 | 0                 | 0                 | 0                 | 0                 | 0                 | 0                 | 0                 | 0                 | 0                 | 0                 | 0                 | 0                 | 0                 | 0                 | 0                 | 0                 | 0                 | 0                 | SM      |   |
| Trigger<br>Collision         | 0                          | 0                 | 0                 | 0                 | 0                 | 0                 | 0                 | 0                 | 0                 | 0                 | 0                 | 0                 | 0                 | 0                 | 0                 | 0                 | 0                 | 0                 | 0                 | 0                 | B       |   |
| Receive<br>Cro Error         | 0                          | 0                 | 0                 | 0                 | 0                 | 0                 | 0                 | 0                 | 0                 | 0                 | 0                 | 0                 | 0                 | 0                 | 0                 | 0                 | 0                 | 0                 | 0                 | 0                 | GR      |   |
| Mode→<br>Speed→<br>Liok→     | Half<br><i>10</i>          | Half<br><i>10</i> | Half<br><i>10</i> | Half<br><i>10</i> | Half<br><i>10</i> | Half<br><i>10</i> | Half<br><i>10</i> | Half<br><i>10</i> | Half<br><i>10</i> | Half<br><i>10</i> | Half<br><i>10</i> | Half<br><i>10</i> | Half<br><i>10</i> | Half<br><i>10</i> | Half<br><i>10</i> | Half<br><i>10</i> | Half<br><i>10</i> | Half<br><i>10</i> | Half<br><i>10</i> | Half<br><i>10</i> | Ŭ       |   |
| Card Type                    | 6205<br>21                 | 6205<br>22        | 6205<br>23        | 6205<br>24        | 6205<br>25        | 6205<br>26        | 6205<br>27        | 6205<br>28        | 6205<br>29        | 6205<br>30        | 6205<br>31        | 6205<br>32        | 6205<br>33        | 6205<br>34        | 6205<br>35        | 6205<br>36        | 6205<br>37        | 6205<br>38        | 6205<br>39        | 6205<br>40        | Р<br>#2 |   |
| \$martBits                   | 21                         | 22<br>5           | 20                | 24                | 2.5               | 20                | 21                | 20                | 2.5               | 30                | 01                | 32                | 33                | 04                | 30                | - 30<br>          | - Jr<br>          | 00                | 33                | 40                | #2      |   |
| Transmit                     | Start                      | Start             | Start             | Start             | Start             | Start             | Start             | Start             | Start             | Start             | Start             | Start             | Start             | Start             | Start             | Start             | Start             | Start             | Start             | Start             | Start   |   |
| Status<br>Trigger            | 0                          | 0                 | 0                 | 0                 | 0                 | 0                 | 0                 | 0                 | 0                 | 0                 | 0                 | 0                 | 0                 | 0                 | 0                 | 0                 | 0                 | 0                 | 0                 | 0                 | MB      |   |
| Collision<br>Receive         | õ                          | õ                 | õ                 | õ                 | õ                 | õ                 | õ                 | õ                 | õ                 | õ                 | õ                 | õ                 | õ                 | õ                 | õ                 | õ                 | õ                 | õ                 | õ                 | õ                 | G       |   |
| Urc Error<br>Mode→<br>Speed→ | Half                       | Half              | Half              | Half              | Half              | Half              | Half              | Half              | Half              | Half              | Half              | Half              | Half              | Half              | Half              | Half              | Half              | Half              | Half              | Half              | Ö       |   |
| Link→<br>Card Type           | 6205                       | 6205              | 6205              | 6205              | 6205              | 6205              | 6205              | 6205              | 6205              | 6205              | 6205              | 6205              | 6205              | 6205              | 6205              | 6205              | 6205              | 6205              | 6205              | 6205              | P       |   |
| SmartBits                    | 41                         | 42                | 43                | 44                | 45                | 46                | 47                | 48                | 49                | 50                | 51                | 52                | 53                | 54                | 55                | 56                | 57                | 58                | 59                | 60                | #3      |   |
|                              | Start                      | Start             | Start             | Start             | Start             | Start             | Start             | Start             | Start             | Start             | Start             | Start             | Start             | Start             | Start             | Start             | Start             | Start             | Start             | Start             | Start   |   |
|                              |                            |                   |                   |                   | Сол               | nec               | tion              | Set               | up                |                   |                   |                   |                   |                   | -                 | ×                 |                   |                   |                   |                   |         |   |
|                              |                            |                   |                   |                   |                   | Use               | e Seri            | ial Po            | rt —              |                   |                   |                   |                   |                   |                   | -                 |                   |                   |                   |                   |         |   |
|                              |                            |                   |                   |                   | Po                | orto 📘            | сом               | 2 🚽               |                   | Baud              | l Rati            | e: 🛛              | 8400              |                   | -                 |                   |                   |                   |                   |                   |         |   |
|                              |                            |                   |                   |                   |                   | Use               | e Ethe            | ernetz            | /TCP              |                   |                   |                   |                   |                   |                   |                   |                   |                   |                   |                   |         |   |
|                              |                            |                   |                   |                   |                   | (For              | SMB               | -200              | and !             | SMB-              | 2000              | )                 |                   |                   |                   |                   |                   |                   |                   |                   |         |   |
|                              |                            |                   |                   | _                 | R                 | emote             | e Hos             | st 1              | 32.17             | 7.12              | 138               |                   |                   |                   | -                 |                   |                   |                   |                   |                   |         |   |
|                              | TCP Port: 16385 Ping       |                   |                   |                   |                   |                   |                   |                   |                   |                   |                   |                   |                   |                   |                   |                   |                   |                   |                   |                   |         |   |
|                              |                            |                   |                   |                   |                   |                   |                   |                   |                   |                   |                   | OK                |                   | Ca                | ncel              |                   |                   |                   |                   |                   |         |   |
|                              |                            |                   |                   |                   |                   |                   |                   |                   |                   |                   |                   |                   |                   |                   |                   |                   |                   |                   |                   |                   |         |   |

2. Verify the Connection Setup (device IP address and port) under Options menu:

3. Connect the application to the device:

| 🖬 s                    | ma          | rtW        | indo  | w -        | (Un   | title      | d)         |            |            |            |                 |            |            |            |            |            |            |                                                                                                    |            |            |            |         | × |
|------------------------|-------------|------------|-------|------------|-------|------------|------------|------------|------------|------------|-----------------|------------|------------|------------|------------|------------|------------|----------------------------------------------------------------------------------------------------|------------|------------|------------|---------|---|
| File                   | Edit        | A          | ction | s 0        | ption | s T        | ests       | Adn        | nin        | View       | He              | lp         |            |            |            |            |            |                                                                                                    |            |            |            |         |   |
| Trans                  | mit         | 4          | Lay   | er3 A      | RP    |            |            |            |            | Į.         | 0               | 0          | 0          | 0          | 0          | 0          | 0          | 0                                                                                                    | 0          | 0          | 0          | S       |   |
| Trigg                  | jer,        | <          | IGM   | 1P<br>≧⊖ue | riec  |            |            |            |            | :          | 0               | 0          | 0          | 0          | 0          | 0          | 0          | 0                                                                                                    | 0          | 0          | 0          | В       | ۳ |
| Collisi<br>Recei       | ion<br>ive  |            | Star  | rt All     | Card: | s          | F5         |            |            | 1          | č               | č          | Č          | č          | č          | č          | č          | , in the second second |            | Č.         | Č          | G       |   |
| Cro Er                 | rror        |            | Sto   | p All (    | Cards | ;          | F6         |            |            | ĺ.         |                 |            |            |            |            |            |            |                                                                                                    |            | 0          | 0          | R       |   |
| Spee                   | ke⇒<br>ed⇒  | 1          | Sma   | artCo      | unter | 's         | F9         |            |            | - 7        | nan<br><i>N</i> | Nan<br>10  | <b>10</b>  | 10<br>10   | Han<br>10  | 10         | 10<br>10   | 10<br>10                                                                                                    | 10<br>10   | 10<br>10   | 10<br>10   | ŭ       |   |
| CardT                  | lýpe        | 62         | Clea  | ar All     | Coun  | iters      | Alt+       | Shift      | +C         | 05         | 6205            | 6205       | 6205       | 6205       | 6205       | 6205       | 6205       | 6205                                                                                                    | 6205       | 6205       | 6205       | P       |   |
| Smart                  | Bits        |            | Con   | nect       |       |            | F8         |            |            | 1          | 10              | 11         | 12         | 13         | 14         | 15         | 16         | 17                                                                                                    | 18         | 19         | 20         | #1      |   |
|                        |             | St         | Disc  | onne       | ct    |            | Shifi      | t+F8       |            | art        | Start           | Start      | Start      | Start      | Start      | Start      | Start      | Start                                                                                                    | Start      | Start      | Start      | Start   |   |
| T <u>rans</u><br>State | amit,<br>us | ¢          | Upd   | late       |       |            | Ctrl       | +H         |            |            | ٥               | ۵          | 0          | 0          | 0          | ۲          | 0          | ٥                                                                                                    | 0          | ۵          | 0          | S       |   |
| Trigg                  | er ,        | 0          | 0     | 0          | 0     | 0          | 0          | 0          | 0          | 0          | 0               | 0          | 0          | 0          | 0          | 0          | 0          | 0                                                                                                    | 0          | 0          | 0          | B       |   |
| Rece                   | ive,        | 0          | 0     | 0          | 0     | 0          | 0          | 0          | 0          | 0          | 0               | 0          | 0          | 0          | 0          | 0          | 0          | 0                                                                                                    | 0          | 0          | 0          | G       |   |
| Crc Er<br>Mod          | rror<br>te⊸ | Half       | Half  | Half       | Half  | Half       | Half       | Half       | Half       | Half       | Half            | Half       | Half       | Half       | Half       | Half       | Half       | Half                                                                                                    | Half       | Half       | Half       | Ö       |   |
| Spee<br>Lir            | ed⊸<br>nk⊸  | 10         | 10    | 10         | 10    | 10         | 10         | 10         | 10         | 10         | 10              | 10         | 10         | 10         | 10         | 10         | 10         | 10                                                                                                    | 10         | 10         | 10         | U       |   |
| CardT                  | lype        | 6205<br>21 | 6205  | 6205       | 6205  | 6205<br>25 | 6205<br>26 | 6205<br>27 | 6205<br>28 | 6205<br>29 | 6205<br>30      | 6205<br>31 | 6205<br>32 | 6205<br>33 | 6205<br>34 | 6205<br>35 | 6205<br>36 | 6205<br>37                                                                                                    | 6205<br>39 | 6205<br>39 | 6205<br>40 | #2      |   |
| Smarti                 | Bits        | 61<br>0    | 22    | 2.5        | 24    | 2.5        | 20         | -r<br>0    | 20         | 23         | 30              | 31         | 32         | 35         | 34<br>0    | 35         | 30         | 51                                                                                                    | 30         | 33         |            | π2<br>Ω |   |
|                        |             | otart      | Dtart | Start      | otart | Start      | Start      | Start      | otart      | Start      | Start           | Start      | Start      | Start      | Start      | Start      | Start      | Start                                                                                                    | Start      | Start      | Start      | Start   |   |

4. Remember to disconnect when done:

| 🖬 S                     | 🖀 SmartWindow - (Untitled) |               |            |         |          |      |         |       |       |       |        |            |            |            | ×          |            |            |       |    |
|-------------------------|----------------------------|---------------|------------|---------|----------|------|---------|-------|-------|-------|--------|------------|------------|------------|------------|------------|------------|-------|----|
| File                    | Edit                       | Actions       | Options    | Tests   | Admin    | View | / He    | lp    |       |       |        |            |            |            |            |            |            |       |    |
| T <u>rans</u><br>State  | smit<br>us                 | Layer<br>IGMP | '3 ARP     |         |          |      | 0       | 0     | 0     | 0     | 0      | 0          | 0          | 0          | 0          | 0          | 0          | S     | ^  |
| <u>Trigg</u><br>Collisi | ion (                      | USB C         | Queries    |         |          | • •  | 0       | 0     | 0     | 0     | 0      | $^{\circ}$ | $^{\circ}$ | $^{\circ}$ | $^{\circ}$ | $^{\circ}$ | $^{\circ}$ | B     |    |
| Rece                    | ive, a                     | Start         | All Cards  | F5      |          | 5    | 0       | 0     | 0     | 0     | 0      | 0          | 0          | 0          | 0          | 0          | 0          | G     |    |
| Cro El<br>Mod           | rror<br>te⇒ H              | Stop /        | All Cards  | F6      |          |      | f Half  | Half  | Half  | Half  | Half   | Half       | Half       | Half       | Half       | Half       | Half       | Ö     |    |
| Spee                    | ed⊸ <b>/</b><br>nk→ Li     | Smart         | tCounters. | F9      |          | 9    | 10      | 10    | 10    | 10    | 10     | 10         | 10         | 10         | 10         | 10         | 10         | Ŋ     |    |
| CardT                   | Type 77                    | Clear         | All Counte | rs Alt+ | -Shift+C | 1    | 0 7710  | 7710  | 7710  | 7710  | 7710   | 7710       | 7710       | 7710       | 7710       | 7710       | 7710       | F     |    |
| Smart                   | Bits                       | Conne         | ect        | F8      |          | - 9  | 10      | 11    | 12    | 13    | 14     | 15         | 16         | 17         | 18         | 19         | 20         | #1    |    |
|                         | St                         | Discor        | nnect      | Shift   | t+F8     | ne   | t Start | Start | Start | Start | Start  | Start      | Start      | Start      | Start      | Start      | Start      | Start | ~  |
| Disco                   | nnect                      | Updat         | te         | Ctrl    | +H       |      | (       | DnLin | ie IF | °=132 | 2.177. | 012.1      | 138 F      | ort=1      | 6385       | j          |            |       | // |

#### HOW TO SETUP LAYER 3 PROPERTIES:

1. Select Layer 3 Setup (menu opens by clicking on the interface card).

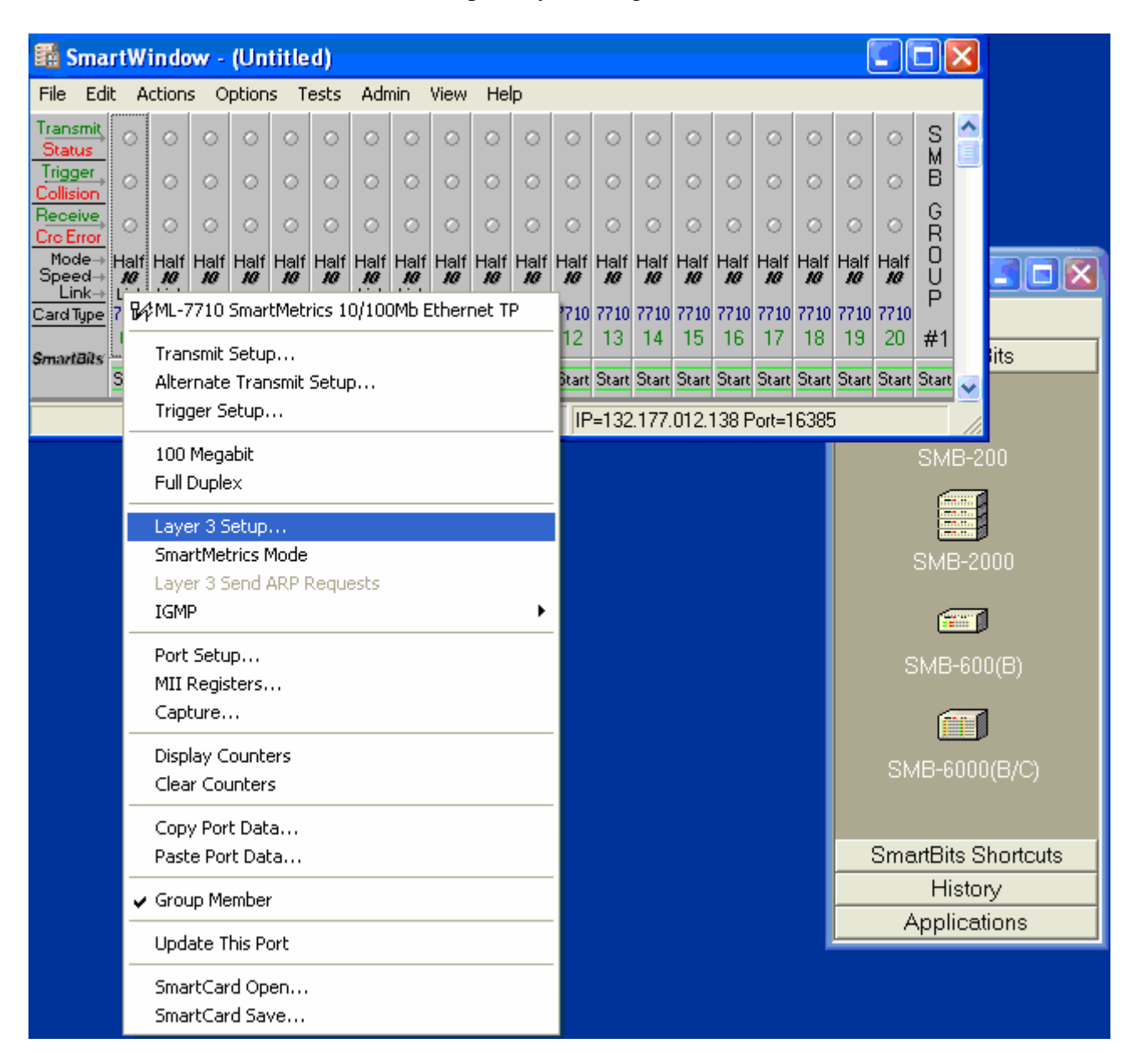

2. Fill the Layer 3 details. Make sure to check box Reply to all ARP requests

| Ŀ | ayer 3 Setup - S | mart\  | Window P       | ort 01                | ×   |
|---|------------------|--------|----------------|-----------------------|-----|
| [ |                  |        |                | _                     |     |
|   | MAC Address:     | 00 00  | 00 00 00 1a    |                       |     |
|   | IP Address:      | 192.1  | 68.001.001     |                       |     |
|   | Netmask:         | 255.2  | 55.255.000     |                       |     |
|   | Gateway:         | 000.0  | 00.000.000     |                       |     |
|   | Ping Target:     | 000.0  | 00.000.000     |                       |     |
|   | Ping frequency:  | 0      | (1/10th sec    | onds)                 |     |
|   | SNMP frequency:  | 0      | (1/10th sec    | onds)                 |     |
|   | RIP frequency:   | 0      | (1/10th sec    | onds)                 |     |
|   | Inter ARP Gap:   | 0      | -              | uSec 💌                |     |
|   | Reply to all AR  | P requ | ests (do not i | use for on-line testi | ng) |
|   |                  |        | OK             | Cance                 | 9   |

## HOW TO ENABLE ARP PROTOCOL

1. To send ARP requests check SmartMetrics Mode (the menu appears after clicking on the interface card).

| ₩ML-7710 SmartMetrics 10/100Mb Ethernet TP                  |
|-------------------------------------------------------------|
| Transmit Setup<br>Alternate Transmit Setup<br>Trigger Setup |
| 100 Megabit<br>Full Duplex                                  |
| Layer 3 Setup                                               |
| <ul> <li>SmartMetrics Mode</li> </ul>                       |
| Layer 3 Send ARP Requests IGMP                              |
| Port Setup                                                  |
| MII Registers                                               |
| Capture                                                     |
| Display Counters                                            |
| Clear Counters                                              |
| Copy Port Data                                              |
| Paste Port Data                                             |
| ✔ Group Member                                              |
| Update This Port                                            |
| SmartCard Open                                              |
| SmartCard Save                                              |

2. Then select Layer 3 Send ARP Requests

| ML-7710 SmartMetrics 10/100Mb Ethernet TP                   |
|-------------------------------------------------------------|
| Transmit Setup<br>Alternate Transmit Setup<br>Trigger Setup |
| 100 Megabit<br>Full Duplex                                  |
| Layer 3 Setup<br>✓ SmartMetrics Mode                        |
| Layer 3 Send ARP Requests                                   |
|                                                             |
| Port Setup                                                  |
| MII Registers                                               |
| Capture                                                     |
| Display Counters                                            |
| Clear Counters                                              |
| Copy Port Data                                              |
| Paste Port Data                                             |
| ✔ Group Member                                              |
| Update This Port                                            |
| SmartCard Open                                              |
| SmartCard Save                                              |

3. Ping the SmartBits interface card from the router. This will add an ARP entry for the card to the ARP table of the router.

## HOW TO SETUP A UDP STREAM

1. Select Transmit Setup for the card from which the data are to be transmitted.

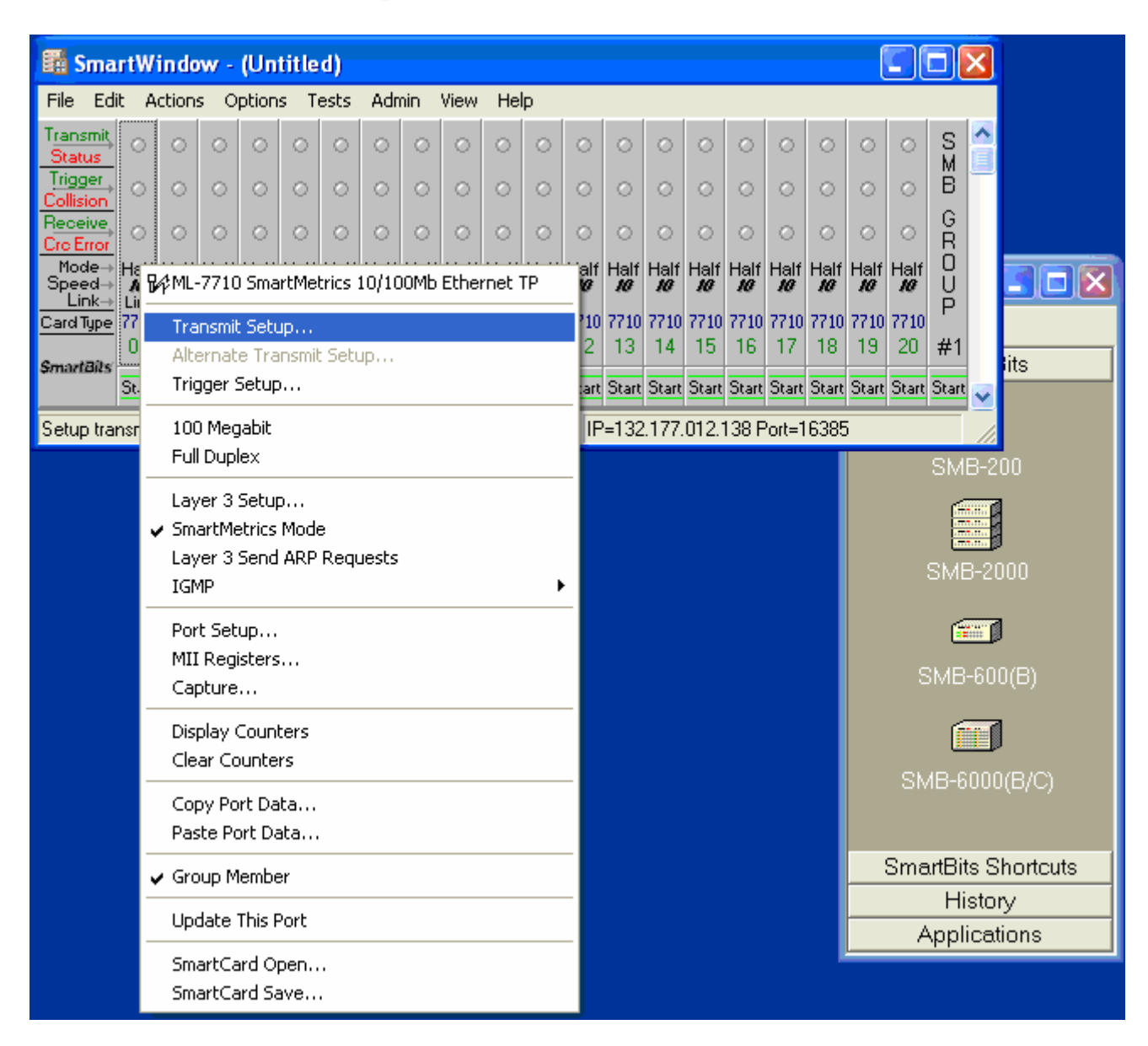

2. Select the stream and then click on Edit

| Se | lect I | the Str | reams. Use th      | ie 'Ctrl' key for mult | iple select | tions. |     |     | - Selected It | ems    |
|----|--------|---------|--------------------|------------------------|-------------|--------|-----|-----|---------------|--------|
| #  |        | Len     | MAC<br>Destination | Source                 | VLAN        | Pri    | CFI | VID | Activa        | te     |
|    | 1      | 60      | ff ff ff ff ff ff  | 00 00 00 00 00 00 0    | 1           |        |     |     | Deactiv       | ate    |
|    |        |         |                    |                        |             |        |     |     | Delete.       |        |
|    |        |         |                    |                        |             |        |     |     | Сору          |        |
|    |        |         |                    |                        |             |        |     |     | Paste         | ;      |
|    |        |         |                    |                        |             |        |     |     | Undo          |        |
|    |        |         |                    |                        |             |        |     |     | Add           |        |
|    |        |         |                    |                        |             |        |     |     | Edit Setting  | is for |
|    |        |         |                    |                        |             |        |     |     | This Po       | ort    |
|    |        |         |                    |                        |             |        |     |     | Edit          |        |
|    |        |         |                    |                        |             |        |     |     |               |        |
|    |        |         |                    |                        |             |        |     |     | Options       | ÷      |
| <  |        |         |                    | ]                      |             |        |     | >   | OK            |        |

3. Select UDP protocol and then click on Edit:

| Fixed   Random   Protocol UDP Edit Edit VLAN tpid pri cfi vid 0x8100 0 0 0 0 0 1 Counce Address 1 Protocol IP Source Address 0 IP Destination Address IP Address: IP Address: Protocol IP Address: IP Address: I | Length (bytes)<br>(without 4 byte CRC)        | Enable IP Flows-                                 |
|----------------------------------------------------------------------------------------------------|-----------------------------------------------|--------------------------------------------------|
| Protocol         UDP         Edit         Edit         UDP         Edit         Ethernet Protocol         Change MAC Address         MAC Address:         MAC Address:         Parameters         Step:         Step:         Occurrent         Count                                                                                                    | Fixed     Fixed     Fixed     Fixed     Fixed | C IP Source Address<br>C IP Destination Address  |
| UDP       Image: Ethernet Protocol         Edit       Image: Change MAC Address         VLAN       MAC Address:         tpid       pri         Ox8100       O         Ox8100       O         Operation       Image: Construction         Operation       Image: Construction         Operation       Image: Construction         Operation       Image: Construction         Operation       Image: Construction         Operation       Image: Construction         Operation       Image: Construction         Operation       Image: Construction         Operation       Image: Construction         Operation       Image: Construction         Image: Construction       Image: Construction         Image: Construction       Image: Construction         Image: Construction       Image: Construction         Image: Construction       Image: Construction         Image: Construction       Image: Construction         Image: Construction       Image: Construction         Image: Construction       Image: Construction         Image: Construction       Image: Construction         Image: Construction       Image: Construction         Image: Construction <th>Protocol</th> <th>IP Address:</th>                                                        | Protocol                                      | IP Address:                                      |
| VLAN     Mode     Parameters       tpid     pri     cfi     vid       0x8100     0     0     0       0     0     0     0                                                                                                    | Edit                                          | Ethernet Protocol Change MAC Address MAC Address |
|                                                                                                    | tpid pri cfi vid                              | Mode Parameters C Increment Step: 1              |

4. Edit UDP header fields for the stream. Make sure to enter correct MAC destination address, MAC source address, TTL, Protocol type (17 = UDP), source IP address, destination IP address. Unlike the values in the figure, the source and destination port numbers should be set to non-zero values.

| 🖬 Protocol Edi | t 🔳 🗗 🔀           |
|----------------|-------------------|
| File Edit View | Help              |
| 🖬 🍯 🎒 👗        | 🖻 🛍 🗙 🌬           |
| UDP            | 1                 |
| MAC Dest       | 00 10 1f 87 00 24 |
| MAC Src        | 00 00 00 00 00 1a |
| Precedence     | 0                 |
| MinDelay       | 0                 |
| MaxThrPut      | 0                 |
| MaxReliable    | 0                 |
| MinCost        | 0                 |
| ID             | 0                 |
| TTL            | 30                |
| prot           | 17                |
| SourceIP       | 192.168.001.002   |
| DestIP         | 192.168.002.002   |
| SIC            | 0                 |
| dst            | 0                 |
|                |                   |

5. Close all the stream setup windows and hit the Start button on the card. If everything is correct, you would see green transmit light for the transmitting card and green receive light for the receiving card.

| 🖬 SmartWindow - (Untitled)                      |                                                 |                   |                   |                   |                   |                   |                   |                   |                   |                   |                   | ×                 |                   |                   |                   |                   |                   |                   |       |                   |       |   |
|-------------------------------------------------|-------------------------------------------------|-------------------|-------------------|-------------------|-------------------|-------------------|-------------------|-------------------|-------------------|-------------------|-------------------|-------------------|-------------------|-------------------|-------------------|-------------------|-------------------|-------------------|-------|-------------------|-------|---|
| File Ed                                         | File Edit Actions Options Tests Admin View Help |                   |                   |                   |                   |                   |                   |                   |                   |                   |                   |                   |                   |                   |                   |                   |                   |                   |       |                   |       |   |
|                                                 | ٥                                               | 0                 | 0                 | 0                 | 0                 | 0                 | 0                 | 0                 | 0                 | 0                 | 0                 | 0                 | 0                 | 0                 | 0                 | 0                 | 0                 | 0                 | 0     | 0                 | S     | ^ |
|                                                 | 0                                               | 0                 | 0                 | 0                 | 0                 | 0                 | 0                 | 0                 | 0                 | 0                 | 0                 | 0                 | 0                 | 0                 | 0                 | 0                 | 0                 | 0                 | 0     | 0                 | В     |   |
| Receive                                         | 0                                               | ٥                 | 0                 | 0                 | 0                 | 0                 | 0                 | 0                 | 0                 | 0                 | 0                 | 0                 | 0                 | 0                 | 0                 | 0                 | 0                 | 0                 | 0     | 0                 | G     |   |
| Mode→<br>Speed→                                 | Half<br><i>10</i>                               | Half<br><i>10</i> | Half<br><i>10</i> | Half<br><i>10</i> | Half<br><i>10</i> | Half<br><i>10</i> | Half<br><i>10</i> | Half<br><i>10</i> | Half<br><i>10</i> | Half<br><i>10</i> | Half<br><i>10</i> | Half<br><i>10</i> | Half<br><i>10</i> | Half<br><i>10</i> | Half<br><i>10</i> | Half<br><i>10</i> | Half<br><i>10</i> | Half<br><i>10</i> | Half  | Half<br><i>10</i> | Ü     |   |
| Link→<br>Card Tupe                              | Link<br>7710                                    | Link<br>7710      | 7710              | 7710              | 7710              | 7710              | 7710              | 7710              | 7710              | 7710              | 7710              | 7710              | 7710              | 7710              | 7710              | 7710              | 7710              | 7710              | 7710  | 7710              | Ρ     |   |
|                                                 | 01                                              | 02                | 03                | 04                | 05                | 06                | 07                | 08                | 09                | 10                | 11                | 12                | 13                | 14                | 15                | 16                | 17                | 18                | 19    | 20                | #1    |   |
| \$mart8its                                      | 6top                                            | Start             | Start             | Start             | Start             | Start             | Start             | Start             | Start             | Start             | Start             | Start             | Start             | Start             | Start             | Start             | Start             | Start             | Start | Start             | Start | ~ |
| Continuous OnLine IP=132.177.012.138 Port=16385 |                                                 |                   |                   |                   |                   |                   |                   |                   |                   |                   |                   |                   |                   |                   |                   |                   |                   |                   |       |                   |       |   |

## HOW TO SEE DATA TRANSMISSION RATES

1. Start the transmission of data from the card and select Display Counters.

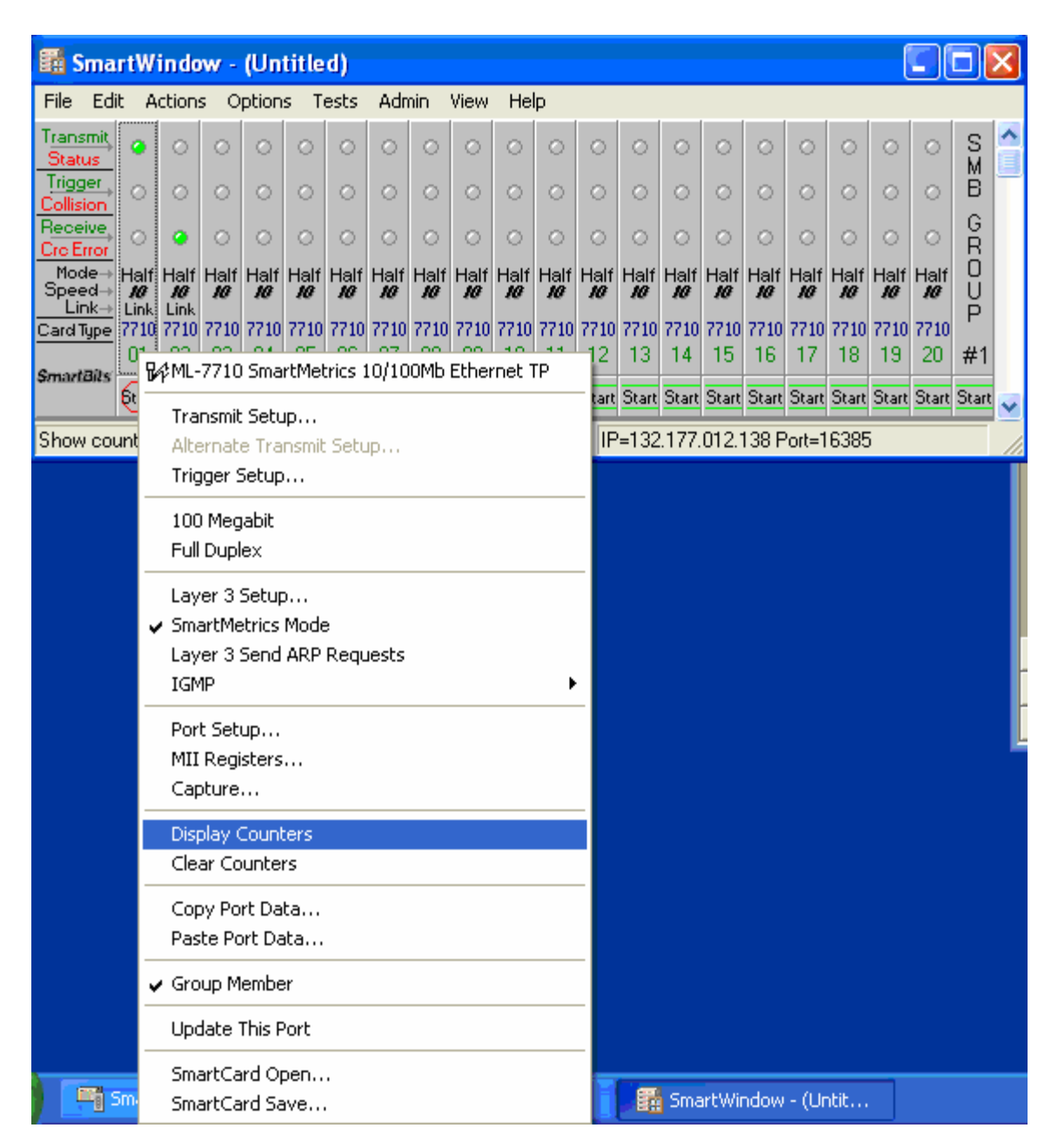

📲 SmartWi... 📥 🗖 🖬 SmartWindow - (Untitled) Þ 🚮 😭 🚯 File Edit Actions Options Tests Admin View Help SmartBits Transmit ^ S M B a Status Trigger (\*\*\* D G Receive, ۲ R O U Dro Erro Mode→ Half Half Half Half Half Speed→ *10 10 10 10 10* Link→ Link Link Half Half Half Half Half Half Half Half *10* Half *10* Half Half *10 10* Half Half Half Half Ρ SMB-2000 13 01 03 04 05 06 07 08 09 10 11 12 14 15 16 17 18 #1 02 19 20 Smart80s [top] Start Start Star OnLine IP=132.177.012.138 Port=16385 SMB-600(B) X Counters - SmartWindow Port 01 Counters - SmartWindow Port 02 Show Events Show Events Events Events Rates Rates Show Rates Show Rates Tmt. Packets 1,960,614 14,881 Tmt. Packets 0 Rcv. Packets Rcv. Packets 1,958,486 82 0 14,881 0 Collisions 63 Collisions • 0 • CRC Errors 0 0 CRC Errors 0 • • 0 0 0 Align. Errors • Align. Errors Ŧ 0 OverSize Ŧ 0 OverSize -0 Frag/UnderSize 0 Frag/UnderSize Ŧ 0 Ŧ 0 9,130 952,384 Rx Bytes 0 Rx Bytes 125,346,716 • Ŧ Trig 1 0 0 Trig 1 Ŧ Ŧ 0 0 Tx Packets 0 Tx Packets 0 • Ŧ 1,958,406 Tags 0 Tags Ŧ 0 •

6

Close

Tx from stack

-

Clear Counters

0

2. The counters for the receiving card are invoked in the same way.

Tx from stack

•

Clear Counters

X

0

0

0

0

0

0

0

0

0

0

1

Close

| 3. | You can select   | different events | s/rates to monito | or from the dr | op down men |
|----|------------------|------------------|-------------------|----------------|-------------|
| 5. | 1 ou cuil select | uniforent events | "iaco to monito   | i nom me u     | op down mei |

| Counters - SmartWindow Port 01 |             |        |  |  |  |  |  |  |  |  |  |
|--------------------------------|-------------|--------|--|--|--|--|--|--|--|--|--|
| Show Events<br>Show Rates      | Events      | Rates  |  |  |  |  |  |  |  |  |  |
| Tmt. Packets                   | 3,032,025   | 14,881 |  |  |  |  |  |  |  |  |  |
| Rov. Packets                   | 90          | 0      |  |  |  |  |  |  |  |  |  |
| Collisions 🗨                   | 74          | 0      |  |  |  |  |  |  |  |  |  |
| Frag/UnderSize                 | 0           | 0      |  |  |  |  |  |  |  |  |  |
| Collisions                     | 0           | 0      |  |  |  |  |  |  |  |  |  |
| Tags<br>Tx from stack          | 0           | 0      |  |  |  |  |  |  |  |  |  |
| Rx to stack                    | 0           | 0      |  |  |  |  |  |  |  |  |  |
| ARP requests sent              | 9,943       | 0      |  |  |  |  |  |  |  |  |  |
| ARP replies rovd               | 0           | 0      |  |  |  |  |  |  |  |  |  |
| PING requests sent             | 0           | 0      |  |  |  |  |  |  |  |  |  |
| PING requests rovd             | 0           | 0      |  |  |  |  |  |  |  |  |  |
| Tx from stack 📃 💌              | 6           | 0      |  |  |  |  |  |  |  |  |  |
| Clear Cour                     | iters Close |        |  |  |  |  |  |  |  |  |  |